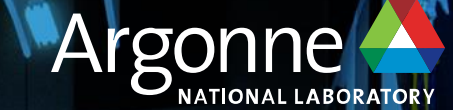

## ALCF INCITE GPU Hackathon May 20-22, 2025

**Intel Analyzers** VTune, Advisor, APS

Rupak Roy (Intel), JaeHyuk Kwack (ANL)

## Agenda

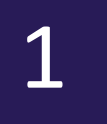

Overview of Intel® VTune<sup>™</sup> Profiler

- Overview
- Profiling Capabilities

2

2

Running Intel® VTune™ Profiler on Aurora

- Configuring VTune
- Different CPU/GPU Analysis Types
- Controlling Collection Overhead
- Visualizing Results

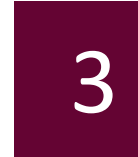

Overview of Intel® Advisor

- Overview
- Configuring Intel®
   Advisor on Aurora
- GPU Roofline

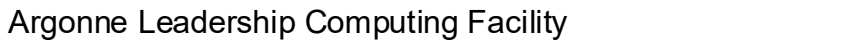

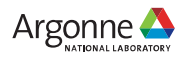

# Intel® VTune<sup>™</sup> Profiler

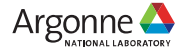

3 Argonne Leadership Computing Facility

## Optimize Performance Intel® VTune™ Profiler

### Get the Right Data to Find Bottlenecks

- A suite of profiling for CPU, GPU, NPU, memory, cache, storage, offload, power...
- Application or system-wide analysis
- SYCL, C, C++, Fortran, Python\*, Go\*, Java\*, or a mix
- Linux, Windows, and more
- Containers and VMs

### Analyze Data Faster

- Collect data HW/SW sampling and tracing w/o recompilation
- See results on your source, in architecture diagrams, as a histogram, on a timeline...
- Filter and organize data to find answers

### Work Your Way

- User interface or command line
- Profile locally and remotely

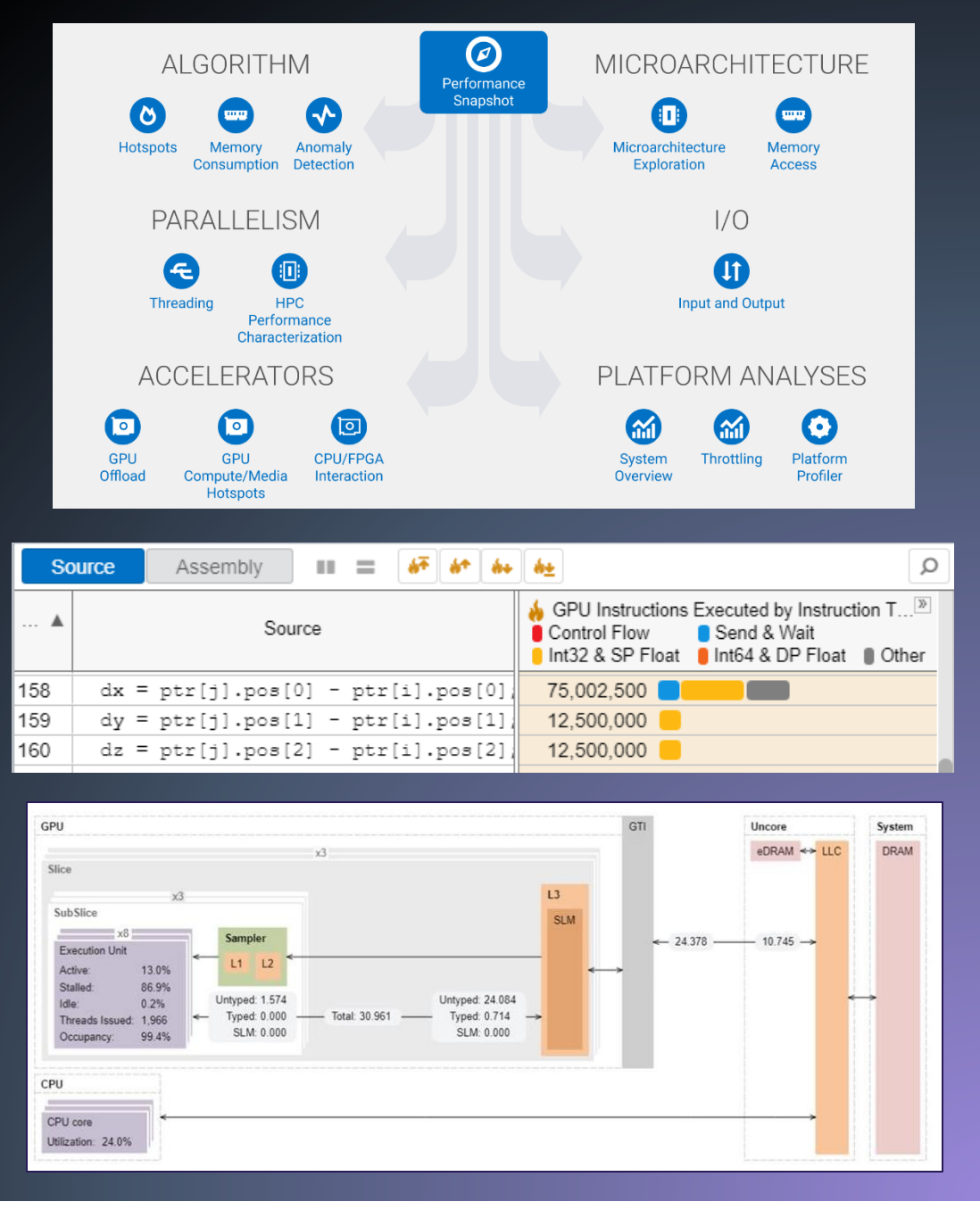

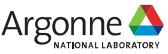

### Rich Set of Profiling Capabilities Intel® VTune<sup>™</sup> Profiler

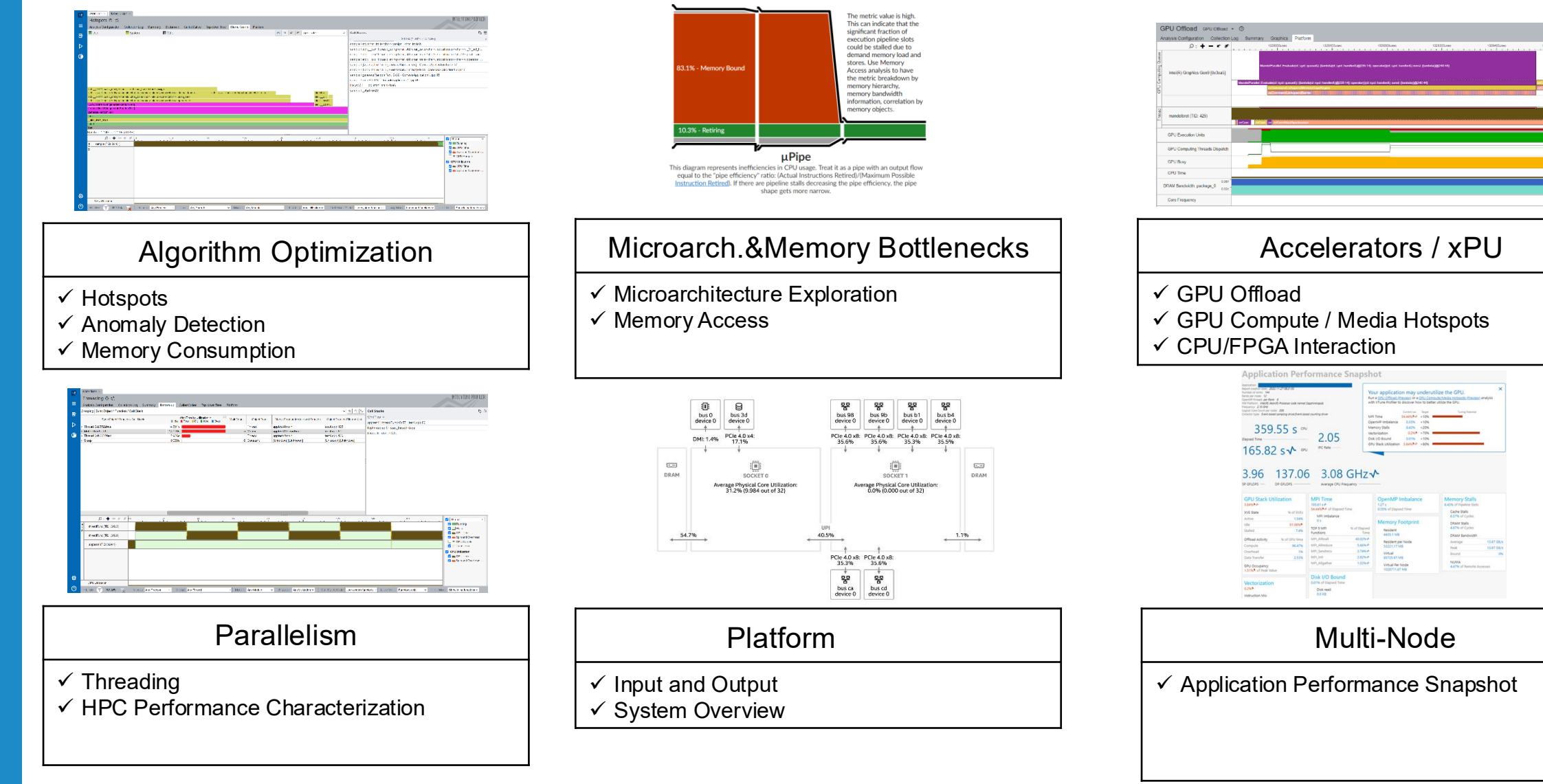

5 Argonne Leadership Computing Facility

# **Configuring VTune on Aurora**

### • Loading the latest VTune on Aurora:

\$ module load oneapi/release/2025.0.5

\$ vtune --version

Intel(R) VTune(TM) Profiler 2025.0.1 (build 629235) Command Line Tool Copyright (C) 2009 Intel Corporation. All rights reserved.

### • Getting Started with VTune:

#### Analysis types:

See the available analysis types e.g., gpu-hotspots, gpu-offload

\$ vtune --help collect

#### Available knobs:

See the available knobs for a certain analysis type e.g., sampling-interval, enable-stack-collection \$ vtune --help collect gpu-hotspots

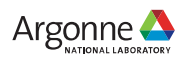

## Quickly Identify Untapped Performance Intel® VTune<sup>™</sup> Profiler - Performance Snapshot Analysis

Choose your next analysis:

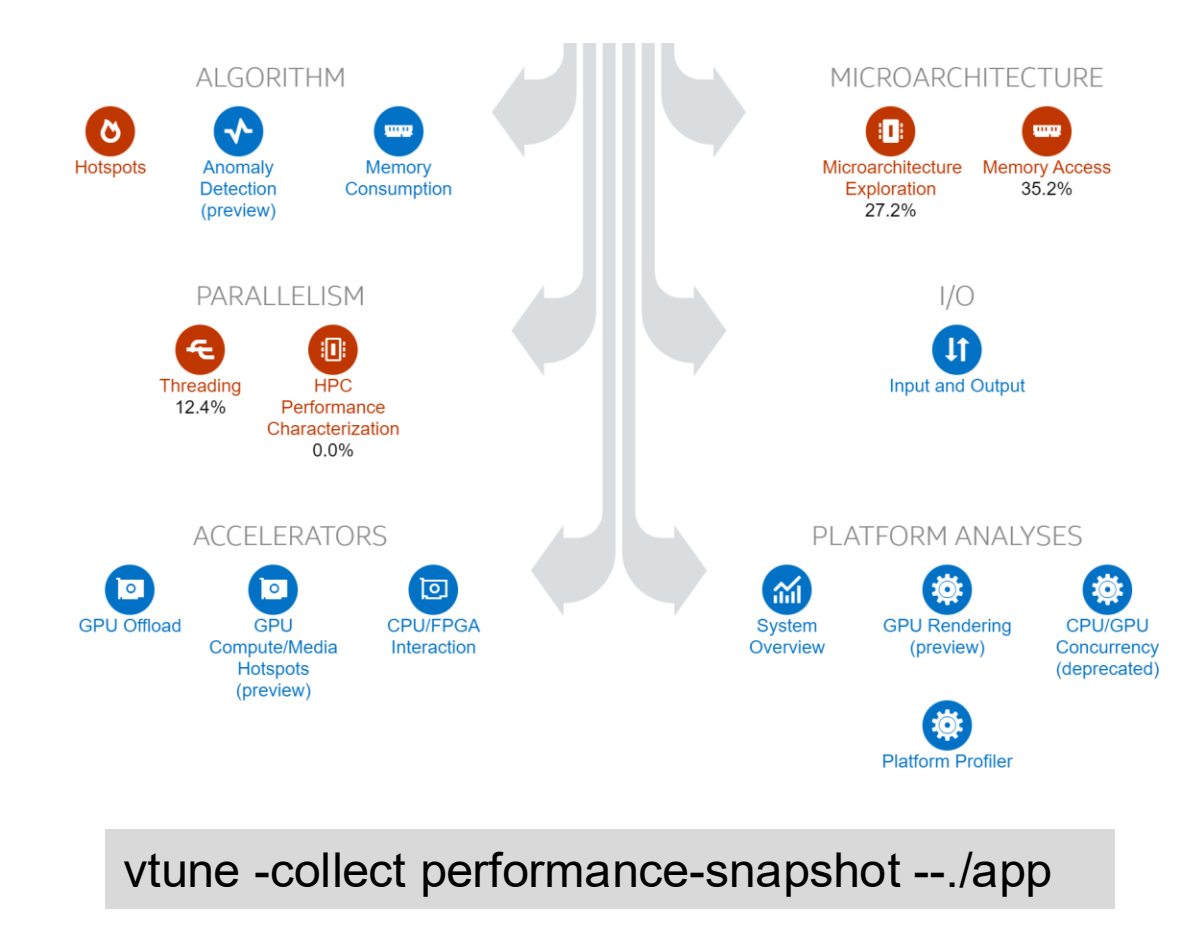

Characterize high-level aspects:

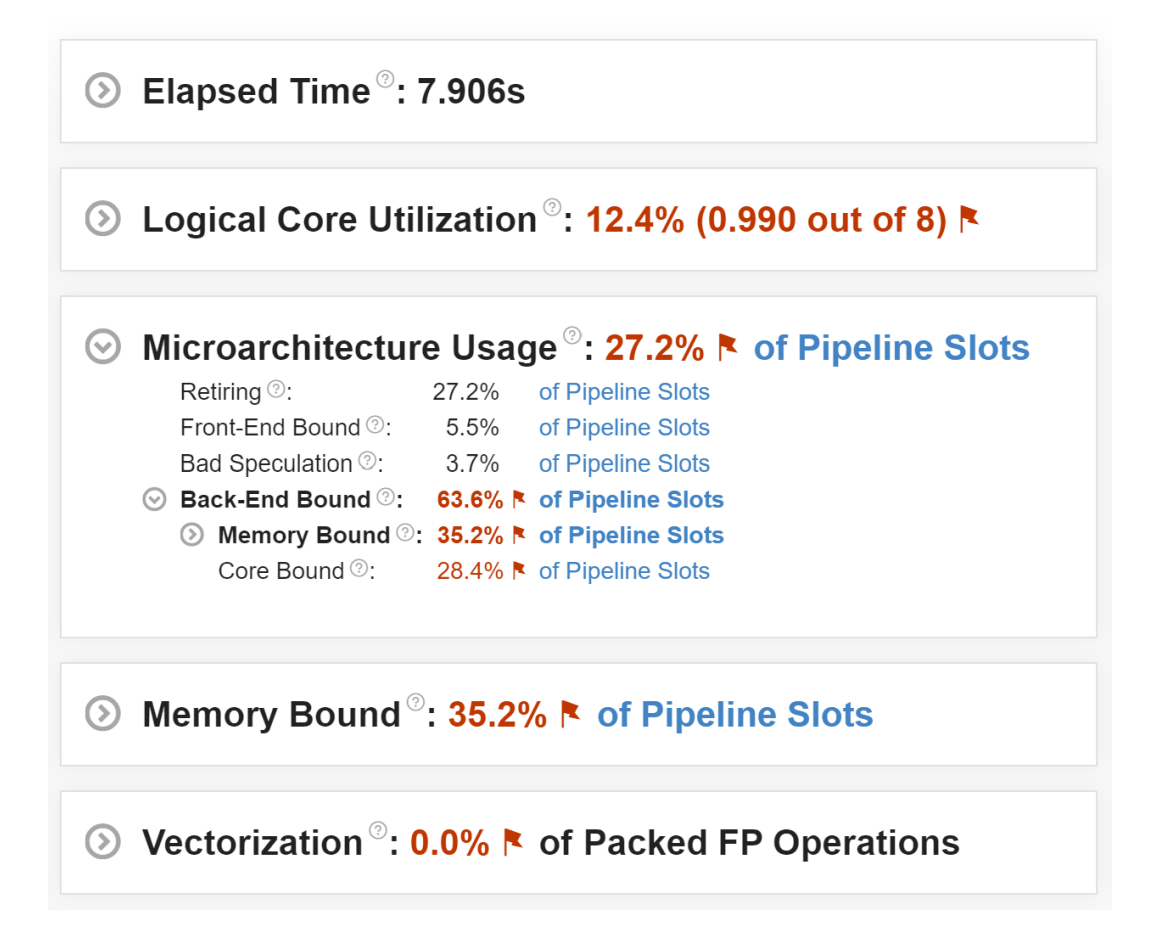

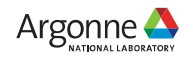

# Intel® VTune<sup>™</sup> Profiler Application Performance Snapshot (APS)

**Application Performance Snapshot** 

| ation: arm_wind<br>t creation dist: 2024-09-24 23:43:20<br>er of ranks: 192<br>par node: 12<br>atform: Intel(R) Xeon(R) Processor code named Sapphirerapids<br>ency: 2.00 GFtz<br>10 Core Count per node: 208<br>tor type: Event-based sampling afwer_Event-based counting driver_User-mode sampling a | Your application<br>Run a <u>GPU Offload (Prev</u><br>VTune Profiler to discove | may under<br>view) or a <u>GPU Cr</u><br>er how to better u | utilize<br>mpute/<br>utilize the | the GPU. ×<br><u>Media Hotspots (Preview</u> ) analysis with<br>e GPU. |
|----------------------------------------------------------------------------------------------------|---------------------------------------------------------------------------------|-------------------------------------------------------------|----------------------------------|------------------------------------------------------------------------|
| icing                                                                                                    |                                                                                 | Current run                                                 | Target                           | Tuning Potential                                                       |
|                                                                                                    | MPI Time                                                                        | ৵ 41.76%ℙ                                                   | <10%                             |                                                                        |
|                                                                                                    | Physical Core Utilization                                                       | 10.68% 🖻                                                    | >80%                             |                                                                        |
| 00.95 "                                                                                                    | Memory Stalls                                                                   | 26.16% 🖻                                                    | <20%                             | -                                                                      |
| sed Time                                                                                                    | Vectorization                                                                   | 4.04%                                                       | >70%                             |                                                                        |
|                                                                                                    | Disk I/O Bound                                                                  | 0.01%                                                       | <10%                             |                                                                        |
| 52.55s GPU IPC Rate                                                                                                    | GPU Stack Utilization                                                           | 30.67% 🏳                                                    | >80%                             |                                                                        |
| · · · · · · · · · · · · · · · · · · ·                                                                                                    |                                                                                 |                                                             |                                  |                                                                        |
| .01 0.03                                                                                                    |                                                                                 |                                                             |                                  |                                                                        |
| FLOPS — DP GFLOPS —                                                                                                    |                                                                                 |                                                             |                                  |                                                                        |
|                                                                                                    |                                                                                 |                                                             |                                  |                                                                        |

### 2.40GHz

Report Numb Ranks HW P Frequ Logica Collec *nd tra* 

Elap

C

SP G

| GPU Stack Utilization<br>30.67%P |                 | MPI Time                                |                      | Physical Core Utilization         | Memory Stalls<br>26.16%P of Pipeline Slots |            |  |
|----------------------------------|-----------------|-----------------------------------------|----------------------|-----------------------------------|--------------------------------------------|------------|--|
| KVE State                        | % of XVEs       | √ 41.76%P of Elapse                     | d Time               | Average Physical Core Utilization | Cache Stalls                               |            |  |
| Active                           | 45.89%          | MPI Imbalance                           |                      | 11.12 out of 104 Physical Cores   | 29.61%P of C)                              | cles       |  |
| dle                              | 34.34%          | N/A S                                   |                      |                                   | DRAM Stalls                                |            |  |
| Stalled                          | √ 19.79%        | TOP 5 MPI<br>Functions                  | % of Elapsed<br>Time | Memory Footprint                  | 2.34% or Cycles                            |            |  |
| GPU Occupancy                    |                 | MPI Waitall                             | √ 25.26%             | Resident                          | DRAM Bandwidth                             | 11.0108/2  |  |
| 54.17% of Peak Va                | alue            | MPI_Allreduce                           | 5.99%                | 700.59110                         | Average                                    | 149 92GB/s |  |
|                                  |                 | MPI_Init                                | 3.49%                | 9199.06MB                         | Bound                                      | 7.78%      |  |
| Vectorization                    |                 | MPI_Isend                               | 2.67%                | Virtual                           |                                            |            |  |
| 4.04%                            |                 | MPI_Comm_create                         | 2.29%                | 5347308.87MB                      |                                            |            |  |
| Instruction Mix                  |                 |                                         |                      | Virtual Per Node                  |                                            |            |  |
| SP FLOPs<br>0% of uOps           |                 | Disk I/O Bound<br>0.01% of Elapsed Time | 2                    | 64167706.44MB                     |                                            |            |  |
| DP FLOPs<br>0% of uOps           |                 | Disk read<br>122.0KB                    |                      |                                   |                                            |            |  |
| Non-FP<br>100% of uOps           |                 | Disk write<br>111.3KB                   |                      |                                   |                                            |            |  |
| FP Arith/Mem R<br>0              | d Instr. Ratio  |                                         |                      |                                   |                                            |            |  |
| FP Arith/Mem W                   | /r Instr. Ratio |                                         |                      |                                   |                                            |            |  |

- Sample Command Line:
  - APS Collection

HTML Report Generation:

aps-report {aps\_result\_dir}

- Observation
  - High MPI Time
  - Low GPU Stack Utilization
  - Low Physical Core Utilization
  - High Memory Stalls
- Next Steps
  - Running HPC Performance Analysis for a deep dive into MPI Activity and Vectorization
  - Running GPU Analysis for understanding GPU underutilization
     Argonne

# **HPC Performance Characterization**

Effectively analyze your compute-intensive application

| HPC Performance Cha                                     | racterization (          | D 🖻                    | INTEL VI |
|---------------------------------------------------------|--------------------------|------------------------|----------|
| Analysis Configuration Collection                       | n Log Summary            | Bottom-up              |          |
| $\odot$ Elapsed Time <sup><math>\circ</math></sup> : 2. | 215s                     |                        |          |
| ⊘ CPU ≿                                                 |                          |                        |          |
| HP GFLOPS <sup>(2)</sup> :                              | 0.000                    |                        |          |
| SP GFLOPS <sup>(2)</sup> :                              | 0.000                    |                        |          |
| DP GFLOPS <sup>®</sup> :                                | 1.626                    |                        |          |
| x87 GFLOPS <sup>(2)</sup> :                             | 0.000                    |                        |          |
| CPI Rate <sup>(2)</sup> :                               | 1.096 🛤                  |                        |          |
| Average CPU Frequer                                     | ncy                      |                        |          |
| Total Thread Count:                                     | 40                       |                        |          |
| ⊙ GPU ≿                                                 |                          |                        |          |
| GPU Stack Utilization                                   | ⑦: 0.7% (0.082 c)        | ut of 12 GPU Stacks) 🖻 |          |
| GPU Accumulated Tir                                     | me <sup>@</sup> : 0.182s |                        |          |
|                                                         |                          |                        |          |

#### 

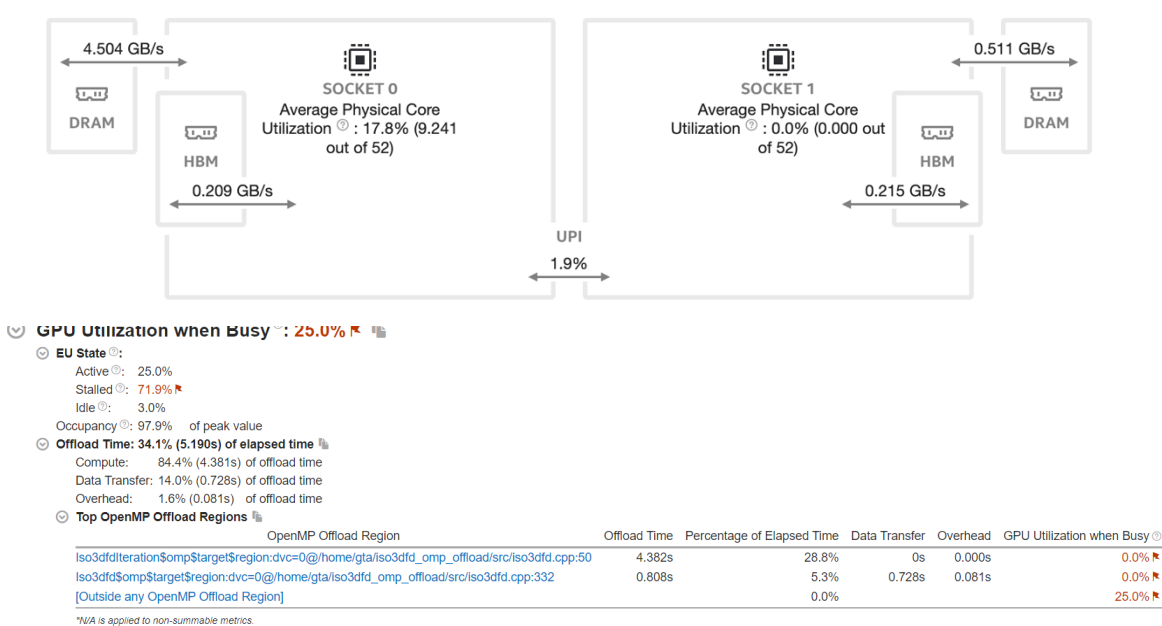

|         | lysis Configuration Collectio                                                  | n Log Summar              | Bottom-u                   | р                     |                     |                     |                                 | //              |  |
|---------|--------------------------------------------------------------------------------|---------------------------|----------------------------|-----------------------|---------------------|---------------------|---------------------------------|-----------------|--|
| $\odot$ | GPU Stack Utilizat                                                             | tion <sup>®</sup> : 0.7%  | × >                        |                       |                     |                     |                                 |                 |  |
| ~       | ⊙ XVF State ©:                                                                 |                           |                            |                       |                     |                     |                                 |                 |  |
|         | Active : 66.4%                                                                 |                           |                            |                       |                     |                     |                                 |                 |  |
|         | Stalled 10: 26.6%                                                              |                           |                            |                       |                     |                     |                                 |                 |  |
|         | ldle <sup>⑦</sup> : 7.0% №                                                     |                           |                            |                       |                     |                     |                                 |                 |  |
|         | Occupancy <sup>®</sup> : 92.7%                                                 | of peak value             |                            |                       |                     |                     |                                 |                 |  |
| ଭ       | Memory Bound®                                                                  | 34.3% K of                | Pineline                   | Slote >               |                     |                     |                                 |                 |  |
| 0       | Casha Bound @L 28.9%                                                           |                           | penne                      | 01013 /=              |                     |                     |                                 |                 |  |
|         | S HBM Bound : 20.0%                                                            | of Clockticks             |                            |                       |                     |                     |                                 |                 |  |
|         | DRAM Bound : 1.4%                                                              | of Clockticks             |                            |                       |                     |                     |                                 |                 |  |
|         | Bandwidth Utilization H                                                        | stogram                   |                            |                       |                     |                     |                                 |                 |  |
|         |                                                                                |                           |                            |                       |                     |                     |                                 |                 |  |
| $\odot$ | Vectorization <sup>®</sup> : 53                                                | .2% of Pacl               | ced FP O                   | perations             | と陥                  |                     |                                 |                 |  |
|         | Instruction Mix:                                                               |                           |                            | -                     |                     |                     |                                 |                 |  |
|         | O HP FLOPs O:                                                                  | 0.0% of u                 | Ops                        |                       |                     |                     |                                 |                 |  |
|         | SP FLOPs <sup>(2)</sup> :                                                      | 0.0% of u                 | Ops                        |                       |                     |                     |                                 |                 |  |
|         | DP FLOPs <sup>(2)</sup> :                                                      | 3.4% of u                 | Ops                        |                       |                     |                     |                                 |                 |  |
|         | x87 FLOPs ():                                                                  | 0.0% of u                 | Ops                        |                       |                     |                     |                                 |                 |  |
|         | Non-FP 🛛:                                                                      | 96.6% of u                | Ops                        |                       |                     |                     |                                 |                 |  |
|         | FP Arith/Mem Rd Instr. Ra                                                      | atio 🛛: 0.099             |                            |                       |                     |                     |                                 |                 |  |
|         | FP Arith/Mem Wr Instr. Ra                                                      | atio <sup>@</sup> : 0.375 |                            |                       |                     |                     |                                 |                 |  |
|         | $\odot$ Top Loops/Functions with FPU Usage by CPU Time $\gtrsim 1$             |                           |                            |                       |                     |                     |                                 |                 |  |
|         | This section provides info                                                     | rmation for the mo        | st time consu              | iming loops/fund      | tions with floating | point operations    |                                 |                 |  |
|         |                                                                                |                           | CPU ⑦<br>Time              | % of FP ⊚<br>Ops      | FP Ops: ③<br>Packed | FP Ops: ③<br>Scalar | Vector Instruction ③<br>Set     | Loop ()<br>Type |  |
|         | Function                                                                       |                           |                            |                       | 0.0%                | 100.0%              | SSE2(128)                       |                 |  |
|         | Function<br>svml_dpow_cout_rare_                                               | internal                  | 0.620s                     | 9.1%                  | 01070               |                     |                                 |                 |  |
|         | Function<br>svml_dpow_cout_rare_<br>svml_pow2_l9                               | internal                  | 0.620s<br>0.230s           | 9.1%<br>27.4%         | 100.0%              | 0.0%                | AVX(128); FMA(128)              |                 |  |
|         | Function<br>svml_dpow_cout_rare_<br>svml_pow2_19<br>[Loop at line 105 in main] | internal                  | 0.620s<br>0.230s<br>0.100s | 9.1%<br>27.4%<br>7.7% | 100.0%<br>100.0%    | 0.0%<br>0.0%        | AVX(128); FMA(128)<br>SSE2(128) |                 |  |

\$ mpirun -n {Number\_of\_MPI} -ppn 12 gpu\_tile\_compact.sh vtune -collect hpc-performance -r {result\_dir} ./{your\_application} {Command\_line\_arguments\_for\_your\_application}

#### A starting point for performance optimization

- Effective Physical Core Utilization/ Vector Engine Utilization
- Memory Bound
- Vectorization
- OpenMP Offload Regions/ SYCL Compute Tasks

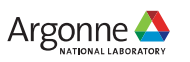

9 Argonne Leadership Computing Facility

# **GPU Offload Analysis**

- Identify whether the application is CPU (Host) or GPU (Device) bound
- See the detailed breakdown of different host and device operations for each GPU/Compute tasks
  - Allocation
  - Host-to-device data transfer
  - Device-to-host data transfer
  - Execution
  - Synchronization
- Correlation between CPU thread/core/process activity and GPU activity
- See Host/Device Compute and Memory activities
  - GPU Memory Access
  - System Memory Access
  - Host to GPU Memory Access
  - Stack to stack access
  - PCIe Bandwidth

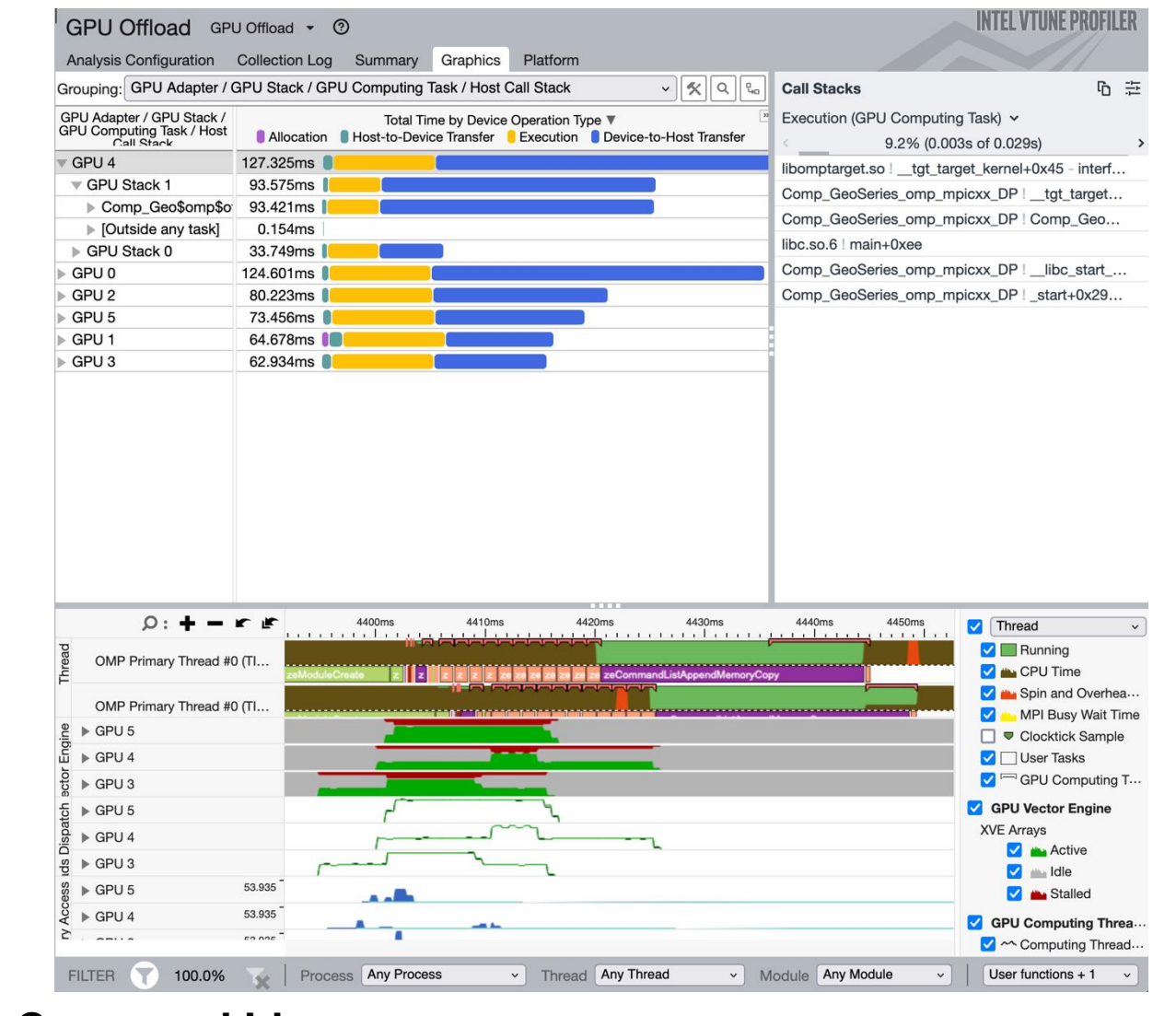

### Sample Command Line:

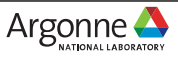

# **GPU Compute Hotspots Analysis**

Deep Dive into GPU Usage

- Explore GPU kernels with high GPU utilization,
- Identify possible reasons for stalls or low occupancy and options.
- Explore the performance of your application per selected GPU metrics over time.
- Analyze the hottest SYCL\* standards or OpenCL<sup>™</sup> kernels for inefficient kernel code algorithms or incorrect work item configuration.

#### Sample Command Line:

\$ mpirun -n {Number\_of\_MPI} -ppn 12 gpu\_tile\_compact.sh vtune -collect gpu-hotspots -r {result\_dir} ./{your\_application} {Command\_line\_arguments\_for\_your\_application}

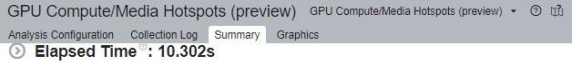

#### ⊘ Display controller: Intel Corporation Device 0x0bd6 Device Group

| 9 | XVE Array | Stalled/Idle | ©: 97.5% ► | of Elapsed | time with | GPU busy |  |
|---|-----------|--------------|------------|------------|-----------|----------|--|
|---|-----------|--------------|------------|------------|-----------|----------|--|

| $\odot$ | This section shows the XVE metrics per stack and per adapter for all the devices in this group of the section shows the XVE metrics per stack and per adapter for all the devices in this group. |             |                    |                     |                  |  |  |  |  |
|---------|----------------------------------------------------------------------------------------------------|-------------|--------------------|---------------------|------------------|--|--|--|--|
|         | GPU Stack                                                                                                    | GPU Adapter | XVE Array Active ③ | XVE Array Stalled ③ | XVE Array Idle 💿 |  |  |  |  |
|         | 0                                                                                                    | GPU 0       | 0.0%               | 0.0%                | 100.0%           |  |  |  |  |
|         | 1                                                                                                    | GPU 0       | 0.0%               | 0.0%                | 100.0%           |  |  |  |  |
|         | 0                                                                                                    | GPU 1       | 4.8%               | 72.4% 🛤             | 22.7% *          |  |  |  |  |
|         | 1                                                                                                    | GPU 1       | 4.8%               | 72.9%               | 22.3% *          |  |  |  |  |

NI/A is applied to non-summable metrics.

GPU L3 Bandwidth Bound : 1.3% of peak value

Occupancy <sup>☉</sup>: 18.4% ▶ of peak value

© This section shows the computing tasks with low occupancy metric for all the devices in this group. Computing Task Total Time ⊙ Occupancy ⊙ SIMD Utilization ⊙

| [Others]          | 10. M/ 10. M/ 10. | 17.8% 🖻 | 0.0% |  |
|-------------------|-------------------|---------|------|--|
| timestepEvenForce | 2.216s            | 18.0% 🛤 | 0.0% |  |
| timestepOddForce  | 2.685s            | 18.9% 🛤 | 0.0% |  |
| timestepOddForce  | 3.763s            | 18.8% 🛤 | 0.0% |  |

#### 😔 Bandwidth Utilization Histogram 🕯

Explore bandwidth utilization over time using the histogram and identify memory objects or functions with maximum contribution to the high bandwidth utilization.

andwidth Domain: GPU 0: GPU Memory Read Bandwidth, GB/sec 

Bandwidth Utiliza GPU 0: GPU Memory Read Bandwidth, GB/sec

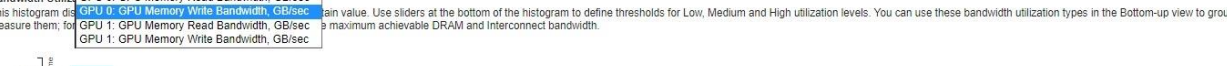

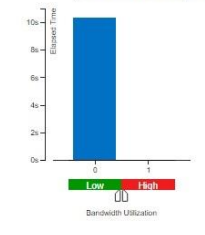

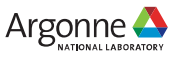

# **GPU Compute Hotspots Analysis**

Memory Hierarchy Diagram

- Understand the GPU Architecture e.g. XVEs, Cores, Stacks
- Analyze data transfer/bandwidth metrics.
  - Total data movement
  - Bandwidth (Read/Write)
  - Percentage compared to Theoretical Peak
- Identify the memory/cache units that cause execution bottlenecks.
- Make decisions on data access patterns in your algorithm based on GPU microarchitectural constraints.

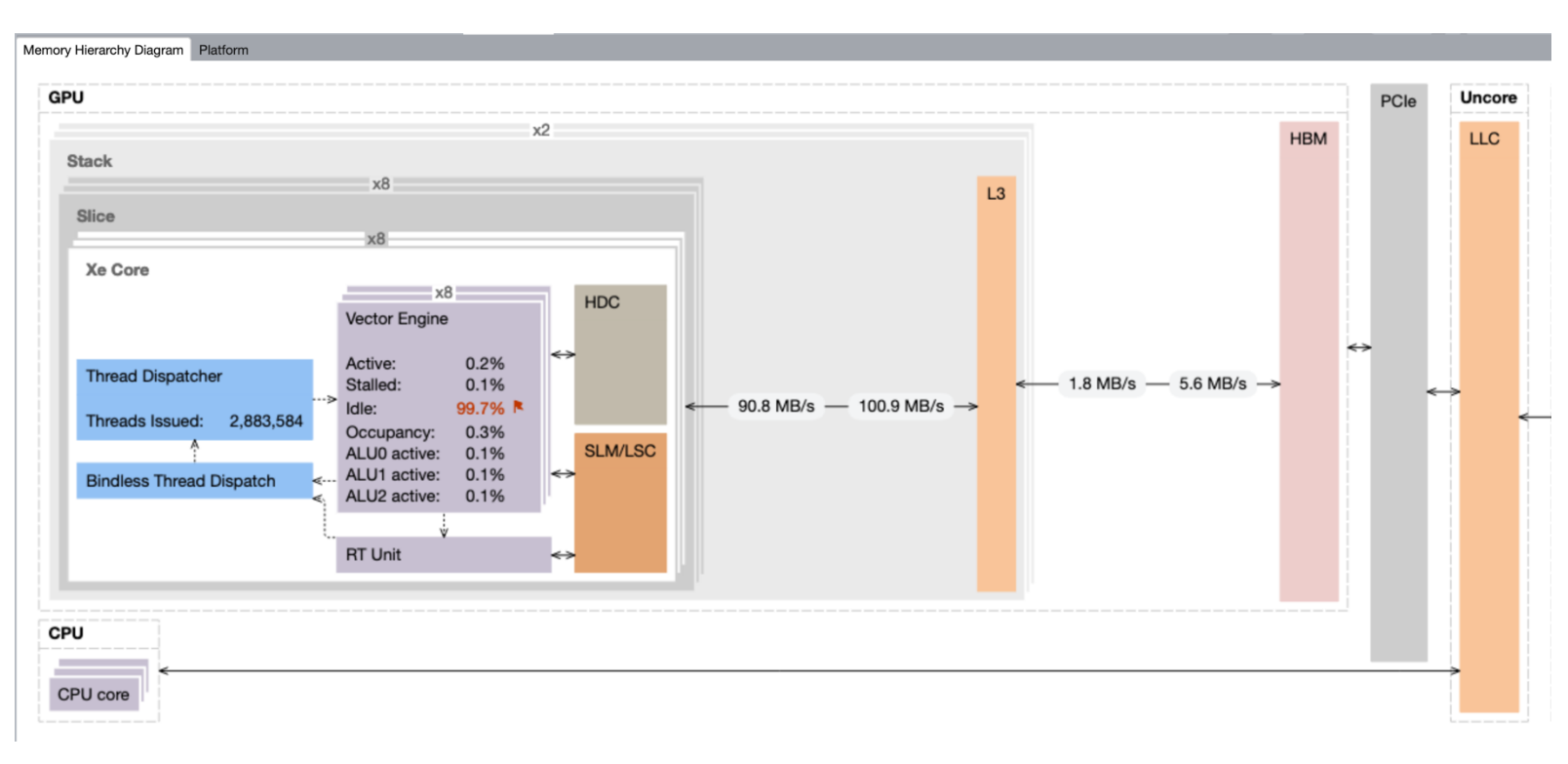

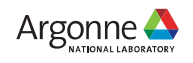

# **GPU Compute Hotspots Analysis**

**Platform View** 

- Observe correlation between Host and Device Metrics
- See the compute tasks/User tasks for eacf thread/process
- Observe the GPU Vector Engine Usage (Active, Idle, Stalled) for each GPU on the system
  - -GPU Vector Engine
  - -Computing Threads Dispatch
  - -XVE Pipeline/ Instructions
  - -GPU Busy/Frequency
- Different Memory subsystem related data:
  - -GPU Memory Access
  - -GPU L3 Cache Bandwidth and Misses

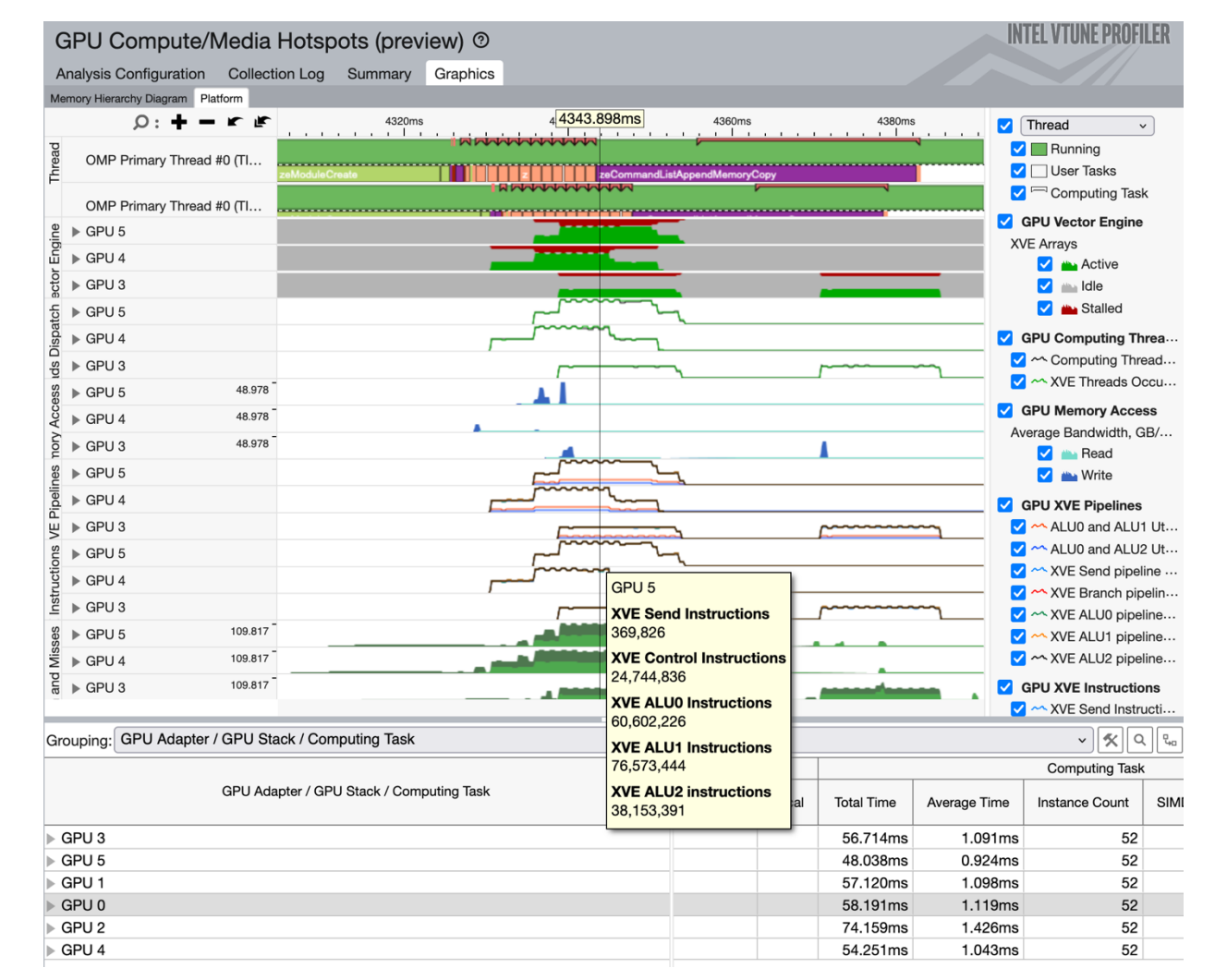

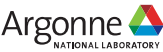

Source level in-kernel profiling requires building apps with "-fdebug-info-for-profiling -gline-tables-only")

# Source level in-kernel profiling

Dynamic Instruction Count

- Counts the execution frequency of specific classes of instructions and group them:
  - -Control Flow
  - -Send
  - -Int32& SP Float
  - -Int64 & DP Float
  - -Other
- Insight into the efficiency of SIMD utilization by each kernel.
- Sample Command Line:

| GPU      | Compute/Media Hotspots (preview) ③ 앱                                             |                       |            |                           |                     | INTEL VTUNE PROFILE |
|----------|----------------------------------------------------------------------------------|-----------------------|------------|---------------------------|---------------------|---------------------|
| Analysis | s Configuration Collection Log Summary Graphics iso3dfd_kernels.cpp ×            |                       |            |                           |                     |                     |
| Sourc    | Assembly                                                                         |                       |            |                           |                     |                     |
| Sou 🔺    | Source                                                                           |                       |            | GPU Instructions Executed | by Instruction Type |                     |
|          |                                                                                  | Control Flow          | Send       | Int32 & SP Float          | Int64 & DP Float    | Other               |
| 429      | <pre>front[iter] = front[iter + 1];</pre>                                        |                       |            |                           |                     |                     |
| 430      | }                                                                                |                       |            |                           |                     |                     |
| 431      |                                                                                  |                       |            |                           |                     |                     |
| 432      | <pre>// Only one new data-point read from global memory</pre>                    |                       |            |                           |                     |                     |
| 433      | // in z-dimension (depth)                                                        |                       |            |                           |                     |                     |
| 434      | <pre>front[kHalfLength] = prev[gid + kHalfLength * nxy];</pre>                   | 0.000e+0              | 1.239e+7 📒 | 0.000e+0                  | 4.955e+7 📒          | 0.000e+0            |
| 435      |                                                                                  |                       |            |                           |                     |                     |
| 436      | // Stencil code to update grid point at position given by global id (gid         |                       |            |                           |                     |                     |
| 437      | <pre>float value = c[0] * front[0];</pre>                                        | 0.000e+0              | 0.000e+0   | 1.239e+7                  | 0.000e+0            | 0.000e+0            |
| 438      | <pre>#pragma unroll(kHalfLength)</pre>                                           |                       |            |                           |                     |                     |
| 439      | <pre>for (auto iter = 1; iter &lt;= kHalfLength; iter++) {</pre>                 |                       |            |                           |                     |                     |
| 440      | <pre>value += c[iter] * (front[iter] + back[iter - 1] + prev[gid + iter] +</pre> | 0.000e+0              | 3.716e+7 🛑 | 4.087e+8                  | 1.239e+8            | 3.716e+7            |
| 441      | prev[gid - iter] + prev[gid + iter * nx] +                                       | 0.000e+0              | 1.239e+8   | 1.982e+8                  | 2.725e+8            | 0.000e+0            |
| 442      | prev[gid - iter * nx]);                                                          | 0.000 <del>e+</del> 0 | 9.909e+7   | 3.964e+8                  | 3.964e+8            | 6.689e+8            |
| 443      | }                                                                                |                       |            |                           |                     |                     |
| 444      |                                                                                  |                       |            |                           |                     |                     |
| 445      | <pre>next[gid] = 2.0f * front[0] - next[gid] + value * vel[gid];</pre>           | 0.000e+0              | 3.716e+7 🛑 | 2.477e+7                  | 4.955e+7 📒          | 1.239e+7            |
| 446      |                                                                                  |                       |            |                           |                     |                     |
| 447      | gid += nxy;                                                                      |                       |            |                           |                     |                     |
| 448      | begin_z++;                                                                       | 0.000e+0              | 0.000e+0   | 0.000e+0                  | 2.477e+7            | 0.000e+0            |
| 449      | }                                                                                |                       |            |                           |                     |                     |
| 450      | }                                                                                |                       |            |                           |                     |                     |
| 451      |                                                                                  |                       |            |                           |                     |                     |
| 452      | /*                                                                               |                       |            |                           |                     |                     |
| 453      | * Host-side SYCL Code                                                            |                       |            |                           |                     |                     |
| 454      | *                                                                                |                       |            |                           |                     |                     |
| 455      | * Driver function for ISO3DFD SYCL code                                          |                       |            |                           |                     |                     |
| 456      | * Uses ptr_next and ptr_prev as ping-pong buffers to achieve                     |                       |            |                           |                     |                     |
| 457      | * accelerated wave propogation                                                   |                       |            |                           |                     |                     |
|          |                                                                                  |                       |            |                           |                     |                     |

\$ mpirun -n {Number\_of\_MPI} -ppn 12 gpu\_tile\_compact.sh vtune -collect gpu-hotspots -knob characterization-mode=instruction-count -r {result\_dir} ./{your\_application} {Command\_line\_arguments\_for\_your\_application}

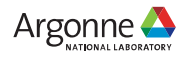

## **Basic Block Latency Analysis**

- Helps identify issues caused by algorithm inefficiencies
- Measures the execution time of all basic blocks
- Calculates the execution time for each instruction in the basic block
- Useful for finding out the expensive operations/ instructions
- Sample Command Line:

| Source Line 🔺 | Source                                                                  | 🚸 Estimated GPU Cycles: Total | Estimated GPU Cycles: Self |
|---------------|-------------------------------------------------------------------------|-------------------------------|----------------------------|
| 24            |                                                                         |                               |                            |
| 25            | <pre>void Comp_Geo(REAL *GeoR, REAL *GeoResult, int n, int nGeo){</pre> |                               |                            |
| 26            | int iGeo, i, j, id;                                                     |                               |                            |
| 27            | REAL tmpR, tmpResult;                                                   |                               |                            |
| 28            |                                                                         |                               |                            |
| 29            | <pre>#pragma omp target teams distribute parallel for collapse(2)</pre> | 0.1%                          | 0.1%                       |
| 30            | for(j=0;j <n;j++){< td=""><td>0.0%</td><td>0.0%</td></n;j++){<>         | 0.0%                          | 0.0%                       |
| 31            | for(i=0;i <n;i++){< td=""><td>0.0%</td><td>0.0%</td></n;i++){<>         | 0.0%                          | 0.0%                       |
| 32            | id = i+j*n;                                                             | 0.0%                          | 0.0%                       |
| 33            | <pre>tmpR = GeoR[id];</pre>                                             | 0.0%                          | 0.0%                       |
| 34            | <pre>tmpResult = 1.0E0;</pre>                                           |                               |                            |
| 35            | <pre>for (iGeo=1;iGeo&lt;=nGeo;iGeo++) {</pre>                          | 3.9%                          | 3.9%                       |
| 36            | <pre>tmpResult = 1.0E0 + tmpR*tmpResult;</pre>                          | 4.3%                          | 4.3%                       |
| 37            | }                                                                       |                               |                            |
| 38            | <pre>GeoResult[id] = tmpResult;</pre>                                   | 0.0%                          | 0.0%                       |
| 39            | }                                                                       |                               |                            |
| 40            | }                                                                       |                               |                            |

\$ mpirun -n {Number\_of\_MPI} -ppn 12 gpu\_tile\_compact.sh vtune -collect gpu-hotspots -knob profiling-mode=source-analysis -r {result\_dir} ./{your\_application} {Command\_line\_arguments\_for\_your\_application}

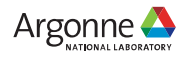

Source level in-kernel profiling requires building apps with "-fdebug-info-for-profiling -gline-tables-only")

## **Memory Latency Analysis**

- Used for memory/Throghput bound applications
- Helps identify latency issues caused by memory accesses
- Profiles memory read/synchronization instructions to estimate their impact on the kernel execution time
- Explore which memory read/synchronization instructions from the same basic block take more time
- Sample Command Line:

| Soi 🔺            | Sauraa                                                                             | 🔥 Average Latency, 🔌 | Average Latency, Cycl « |         | Estimated GPU | Estimated CBU Ovelagy Solf |
|------------------|------------------------------------------------------------------------------------|----------------------|-------------------------|---------|---------------|----------------------------|
| Lin <sup>,</sup> | Source                                                                             | Cycles: Total        | Memory Re               | Synchro | Cycles: Total | Estimated GPU Cycles: Self |
| 19               | #else                                                                              |                      | -                       |         |               |                            |
| 20               | typedef double REAL;                                                               |                      |                         |         |               |                            |
| 21               | #endif                                                                             |                      |                         |         |               |                            |
| 22               | <pre>int PR=sizeof(REAL);</pre>                                                    |                      |                         |         |               |                            |
| 23               |                                                                                    |                      |                         |         |               |                            |
| 24               |                                                                                    |                      |                         |         |               |                            |
| 25               | <pre>void Comp_Geo(REAL *GeoR, REAL *GeoResult, int n, int nGeo){</pre>            |                      |                         |         |               |                            |
| 26               | int iGeo, i, j, id;                                                                |                      |                         |         |               |                            |
| 27               | REAL tmpR, tmpResult;                                                              |                      |                         |         |               |                            |
| 28               |                                                                                    |                      |                         |         |               |                            |
| 29               | <pre>#pragma omp target teams distribute parallel for collapse(2)</pre>            |                      |                         |         |               |                            |
| 30               | for(j=0;j <n;j++){< th=""><th></th><th></th><th></th><th></th><th></th></n;j++){<> |                      |                         |         |               |                            |
| 31               | for(i=0;i <n;i++){< th=""><th></th><th></th><th></th><th></th><th></th></n;i++){<> |                      |                         |         |               |                            |
| 32               | id = i+j*n;                                                                        |                      |                         |         |               |                            |
| 33               | <pre>tmpR = GeoR[id];</pre>                                                        | 118.9%               | 770                     | 0       | 9.9%          | 9.9%                       |
| 34               | <pre>tmpResult = 1.0E0;</pre>                                                      |                      |                         |         |               |                            |
| 35               | <pre>for (iGeo=1;iGeo&lt;=nGeo;iGeo++) {</pre>                                     |                      |                         |         |               |                            |
| 36               | <pre>tmpResult = 1.0E0 + tmpR*tmpResult;</pre>                                     |                      |                         |         |               |                            |
| 37               | }                                                                                  |                      |                         |         |               |                            |
| 38               | <pre>GeoResult[id] = tmpResult;</pre>                                              |                      |                         |         |               |                            |
| 39               | }                                                                                  |                      |                         |         |               |                            |

\$ mpirun -n {Number\_of\_MPI} -ppn 12 gpu\_tile\_compact.sh vtune -collect gpu-hotspots -knob profiling-mode=source-analysis -knob source-analysis=mem-latency -r {result\_dir}./{your\_application} {Command\_line\_arguments\_for\_your\_application}

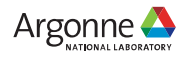

# Hardware Assisted Stall Sampling

- Provides detailed breakdown of stalls and reasons
- HW-assisted Stall Sampling technology designed for Intel® Data Center GPU Max Series (code-named Ponte Vecchio or PVC)
- Capabilities similar to instruction execution efficiency characterization of NVIDIA® Nsight<sup>™</sup> Compute
- Sample Command Line:

| 9  | kernel void somv ids naive( global float *de               | 0.1%  |
|----|------------------------------------------------------------|-------|
| 10 | alobal int to index                                        | 0.170 |
| 11 |                                                            |       |
| 10 |                                                            |       |
| 12 | Constant int ~_Jds_ptr_in                                  |       |
| 13 |                                                            |       |
| 14 | {                                                          |       |
| 15 | <pre>int ix = get_global_id(0);</pre>                      |       |
| 16 |                                                            |       |
| 17 | if (ix < dim) {                                            | 0.0%  |
| 18 | float sum = 0.0f;                                          |       |
| 19 | // 32 is warp size                                         |       |
| 20 | <pre>int bound=sh_zcnt_int[ix/32];</pre>                   | 0.1%  |
| 21 |                                                            |       |
| 22 | <pre>for(int k=0;k<bound;k++)< pre=""></bound;k++)<></pre> | 1.5%  |
| 23 | {                                                          |       |
| 24 | <pre>int j = jds_ptr_int[k] + ix;</pre>                    | 4.5%  |
| 25 | <pre>int in = d_index[j];</pre>                            | 14.8% |
| 26 |                                                            |       |
| 27 | <pre>float d = d_data[j];</pre>                            | 0.6%  |
| 28 | <pre>float t = x_vec[in];</pre>                            | 42.7% |
| 29 |                                                            |       |
| 30 | <pre>sum += d*t;</pre>                                     | 33.1% |
| 31 | }                                                          |       |
| 32 | Most stalling line                                         |       |
| 33 | dst_vector[d_perm[ix]] = sum;                              | 1.8%  |
| 34 | }                                                          |       |
| 35 | }                                                          | 0.0%  |

\$ mpirun -n {Number\_of\_MPI} -ppn 12 gpu\_tile\_compact.sh vtune -collect gpu-hotspots -knob profiling-mode=source-analysis -knob source-analysis=stall-sampling -r {result\_dir}./{your\_application} {Command\_line\_arguments\_for\_your\_application}

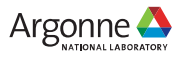

Source level in-kernel profiling requires building apps with "-fdebug-info-for-profiling -gline-tables-only")

## **Hardware Assisted Stall Sampling**

src-analysis stall × Welcome × GPU Compute/Media Hotspots (preview) ③ Collection Log Analysis Configuration Summary Graphics Memory Hierarchy Diagram Platform Grouping: Computing Task / Function / Call Stack  $\mathbf{v} \| \mathbf{x} \|$ Q Stall Count by Stall Type V GPUActive Other SBID Control Pipe Send Dist or Acc Synchronization Instruction Fetch 2.3% 0.1% 1.1% 0.0% 5.7% 46.1% 1.7% 10.7% 2.3% 0.1% 1.1% 0.0% 5.7% 46.1% 10.7% 1.7% 5.7% 1.7% 2.3% 0.1% 1.1% 0.0% 46.1% 10.7% 0.0% 0.0% 0.2% 0.0% 0.0% 20.8% 0.0% 0.0% 0.0% 0.2% 20.8% 0.0% 0.0% 0.0% 0.0% 0.0% 0.0% 0.0% 0.2% 0.0% 0.0% 20.8% 0.0% 0.0% Stalled Stalled due to Stalled due to Instructions Stalls due to a delay Stalled due to Stalled due to Stalled due to a Actively executing in control flow Due to due to data dependent on in distributing dependencies sync operation delay in retrieving at least one pipeline other Vaccumulation of e.g. barrieir ync, the next dependencies hazards. the result of tracked by the instructions to the scoreboard shared mem. reasons structural the send instruction to hazards, or operation appropriate XVEs mechanism e.g. contention execute resource can't proceed, data hazards unavailability.

stalling the pipeline

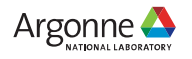

## Get Visibility into Xe Link Cross-card Traffic Intel® VTune<sup>™</sup> Profiler • Profiler • Profiler

### Identify bottlenecks related to Xe Link

- Understand cross-card memory transfers and Xe Link utilization
- Visualize GPU Topology of the system and estimate bandwidth of each link, stack or card.
- See usage of Xe Link and correlate with code execution.
- Sample Command Line:

\$ mpirun -n {Number\_of\_MPI} -ppn 12 gpu\_tile\_compact.sh vtune -collect gpu-offload -knob analyzexelink-usage=true -r {result\_dir} ./{your\_application} {Command\_line\_arguments\_for\_your\_application}

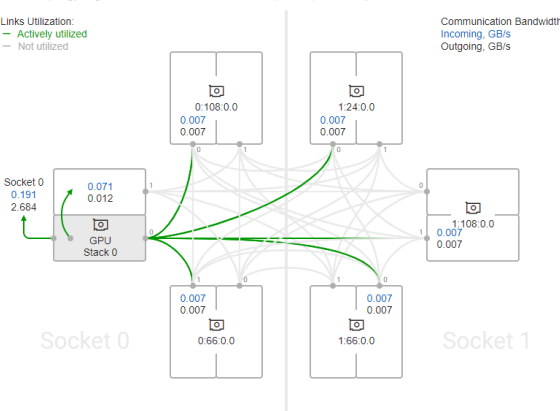

Cross-card, stack-to-stack, and card-to-socket bandwidth are presented on GPU Topology Diagram.

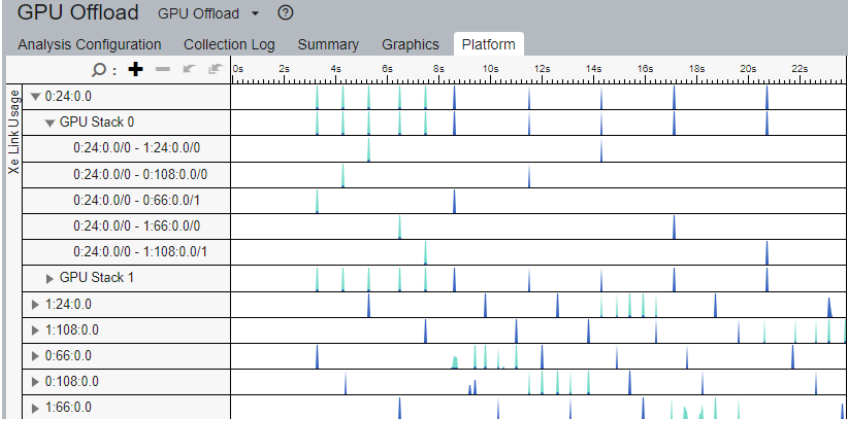

Timeline view can show bandwidth usage of Xe Link over time.

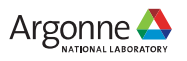

# Profile your oneCCL workloads using VTune Profiler

Supported using Application Performance Snapshot(APS) and HPC Performance Analysis

#### • APS:

- Time spent on CCL Tasks
- Percentage of total time
- HPC Performance Characterization
  - oneCCL Time
  - Top oneCCL Tasks
  - oneCCL communication tasks in the Summary window and on the Timeline

### CCL Time

#### **小** 17.99 s

◆ 9.34% of Elapsed Time

| TOP 5 CCL Functions | % of Elapsed Time |  |  |  |
|---------------------|-------------------|--|--|--|
| oneCCL::allreduce   | 9.09%             |  |  |  |
| oneCCL::bcast       | 0.25%             |  |  |  |

#### OCL Time : 4.320

#### 

This section lists the most active oneCCL communication tasks in your application.

| CCL Time ③ | CCL Call Count                                                    |
|------------|-------------------------------------------------------------------|
| 1.048      | 12                                                                |
| 1.000      | 2                                                                 |
| 1.000      | 2                                                                 |
| 0.999      | 2                                                                 |
| 0.093      | 2                                                                 |
| 0.181      | 28                                                                |
|            | CCL Time ()<br>1.048<br>1.000<br>1.000<br>0.999<br>0.093<br>0.181 |

\*N/A is applied to non-summable metrics.

| Elapsed Time:                          | 36.61 s             |                        |
|----------------------------------------|---------------------|------------------------|
| MPI Time:                              | 1.28 s              | 3.50% of Elapsed Time  |
| MPI Imbalance:                         | 0.02 s              | 0.07% of Elapsed Time  |
| Top 5 MPI functions (avg time):        |                     |                        |
| MPI_Init_thread:                       | 1.21 s              | 3.30% of Elapsed Time  |
| <pre>MPI_Comm_create_group:</pre>      | 0.02 s              | 0.06% of Elapsed Time  |
| MPI_Comm_split_type:                   | 0.02 s              | 0.04% of Elapsed Time  |
| MPI_Test:                              | 0.01 s              | 0.03% of Elapsed Time  |
| MPI_Wait:                              | 0.01 s              | 0.02% of Elapsed Time  |
| CCL Time:                              | 14.54 s             | 39.70% of Elapsed Time |
| Your application is CCL bound. This ma | y be caused by high | n busy wait time       |
| inside the library (imbalance), non-op | timal communication | schema or CCL          |
| library settings.                      |                     |                        |
| Top 5 CCL functions (avg time):        |                     |                        |
| oneCCL::allreduce:                     | 14.50 s             | 39.61% of Elapsed Time |
| oneCCL::bcast:                         | 0.03 s              | 0.07% of Elapsed Time  |
| oneCCL::allgatherv:                    | 0.01 s              | 0.02% of Elapsed Time  |
| oneCCL::barrier:                       | 0.00 s              | 0.00% of Elapsed Time  |

# **Minimizing Collection Overhead Using VTune Knobs**

- Disabling Stack Collection
  - —Use the -knob enable-stack-collection=false option.

Sample Command Line:

\$ mpirun -n {Number\_of\_MPI} -ppn 12 gpu\_tile\_compact.sh vtune -collect gpu-offload –knob enable-stack-collection=false -r {result\_dir}./{your\_application} {Command\_line\_arguments\_for\_your\_application}

- Modifying sampling interval
  - —Use the -knob gpu-sampling-interval=<value> option.
  - -Sample Command Line:

\$ mpirun -n {Number\_of\_MPI} -ppn 12 gpu\_tile\_compact.sh vtune -collect gpu-hotspots –knob gpu-sampling-interval=10 -r {result\_dir} ./{your\_application} {Command\_line\_arguments\_for\_your\_application}

- Specify computing-tasks-of-interest
  - Specify comma-separated list of GPU computing task names.
  - -Sample Command Line:

\$ mpirun -n {Number\_of\_MPI} -ppn 12 gpu\_tile\_compact.sh vtune -collect gpu-hotspots –knob computing-tasks-of-interest=\*kernel\* -r {result\_dir} ./{your\_application} {Command\_line\_arguments\_for\_your\_application}

• More details can be found <u>here</u>.

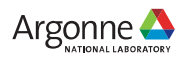

## **Selective Rank Profiling**

• Using VTune you can profile specific ranks of interest of an MPI application

• Pros:

- -Reduction in collection overhead
- -Reduction in finalization time
- -Reduction in storage overhead
- Sample Command Line:

mpiexec -np 1 --cpu-bind=\${CPU\_BIND} gpu\_tile\_compact.sh vtune -c gpu-hotspots -r {result\_dir}./{your\_application} {Command\_line\_arguments\_for\_your\_application} : -np 23 --cpu-bind=\${CPU\_BIND} gpu\_tile\_compact.sh {Command\_line\_arguments\_for\_your\_application}

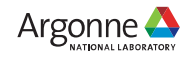

## Selective Rank Profiling Contd.

• Using if-else block for selective launching (HACC):

```
time mpiexec -n 12 -ppn 12 --cpu-bind list:1-8:9-16:17-24:25-32:33-40:41-48:49-51:53-
60:61-68:69-76:77-84:85-92:93-100 --envall
./gpu tile compact.sh bash -c `
export SELECTED RANK=$RANK TO BE PROFILED
echo "Running MPI rank $PMIX RANK..."
if [[ $PMIX RANK -eq $SELECTED RANK ]]; then
        echo "Profiling MPI rank $PMIX RANK with VTune..."
        vtune -c gpu-offload -r ghs rank whole -- ./hacc p3m 2 -n indat.params 1>
hacc.stdout 2.txt 2> hacc.stderr 2.txt
else
        echo "Profiling other MPI ranks with VTune..."
        ./hacc p3m_2 -n indat.params 1> hacc.stdout_other.txt 2> hacc.stderr_other.txt
fi
.
```

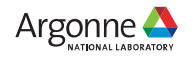

### Performance Benefits of Selective Profiling in HACC Application (Without Finalization)

• Execution Time

| No. of Nodes | Application Wall<br>Time | Profiled 1 rank | Profiled all ranks |
|--------------|--------------------------|-----------------|--------------------|
| 1            | 52s                      | 1m 4s           | 1m 24s             |
| 4            | 36s                      | 47s             | 5m 15s             |

• Storage Overhead:

| No. of Nodes | Profiled 1 rank | Profiled all ranks |
|--------------|-----------------|--------------------|
| 1            | 248 MB          | 292 MB             |
| 4            | 360 MB          | 401 MB             |

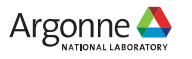

## **Performance Benefits (With Finalization)**

• Execution Time

| Application Name | Profiled 1 rank | Profiled all (12) ranks |
|------------------|-----------------|-------------------------|
| HACC             | 3m 12s          | 7m 36s                  |

• Storage Overhead:

| Application Name | Profiled 1 rank | Profiled all (12) ranks |
|------------------|-----------------|-------------------------|
| HACC             | 1.1 GB          | 2.6 GB                  |

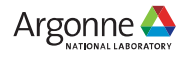

# **Specifying Target GPUs**

- Applications running on Multiple GPUs can benefit from the vtune knob target-gpu
- See the BDFs (Bus:Device:Function) of all the GPUs:

\$ vtune --help collect gpu-hotspots

• Sample usage of the target-gpu knob:

vtune -collect gpu-hotspots -knob target-gpu 0:24:0.0 ./app

#### N.B.: By default the target-gpu selects all the GPUs on that node

Difference between selective rank vs target-gpu

Combination of them is recommended to minimize unnecessary data

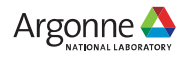

# Performance Improvement after Using target-gpu in HACC Application

• Execution Time:

| Application Name | Profiled 1 GPU | Profiled all(6) GPUs |
|------------------|----------------|----------------------|
| HACC             | 5m 1s          | 7m 36s               |
|                  |                |                      |

• Storage Overhead:

| Application Name | Profiled 1 GPU | Profiled all (6) GPUs |
|------------------|----------------|-----------------------|
| HACC             | 2.1 GB         | 2.6 GB                |
|                  |                |                       |

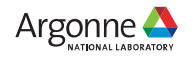

# **Disabling Programming API Collection**

- Set collect-programming-api=false
- Disable the call stack collection on GPU side
- Supported analysis: gpu-hotspots, gpu-offload, runsa

28

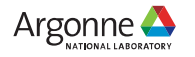

# **ITT APIs**

- Key Features:
  - Controls application performance overhead based on the amount of traces that you collect.
  - Enables trace collection without recompiling your application.
  - Supports applications in C/C++ and Fortran environments on Windows\*, Linux\* systems.
  - Supports instrumentation for tracing application code.
- Build Configuration:

\$ export LD\_LIBRARY\_PATH=\$LD\_LIBRARY\_PATH:/opt/aurora/24.347.0/oneapi/vtune/latest/lib64

\$ export VTUNE\_DIR=/opt/aurora/24.347.0/oneapi/vtune/latest

Sample Code:

```
#include <ittnotify.h>
int main() {
    auto* domain = __itt_domain_create("Example.Domain");
    auto* task = __itt_string_handle_create("QuickTask");
    __itt_task_begin(domain, __itt_null, __itt_null, task);
//dummy work
    __itt_task_end(domain);
}
```

29 Argonne Leadership Computing Facility

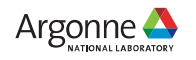

### Annotating Python code using instrumentation Pyitt APIs

- Python binding to Intel Instrumentation and Tracing Technology (ITT) API
- Features:
  - Controls application performance overhead based on the traces you collect.
  - Convenient way to mark up the Python code
  - Comes with easy-to-use wrappers
  - Very useful for Large AI and HPC workload
- Installation
  - PyPi package: pip install pyitt
  - Build from source: <u>https://github.com/intel/ittapi</u>
- C++ APIs
  - Bundled with VTune: <u>C/C++ ITT APIs</u>

import pyitt @pyitt.task def workload(): pass workload()

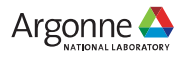

## Annotating PyTorch Code using Native APIs

PyTorch\* Framework with ITT APIs

- 1. is\_available()
- 2. mark(msg)
- 3. range\_push(msg)
- 4. range\_pop()

```
itt.resume()
with torch.autograd.profiler.emit_itt():
    torch.profiler.itt.range_push('training')
    model.train()
    for batch_index, (data, y_ans) in enumerate(trainLoader):
        data = data.to(memory_format=torch.channels_last)
        optim.zero_grad()
        y = model(data)
        loss = crite(y, y_ans)
        loss.backward()
        optim.step()
    torch.profiler.itt.range_pop()
itt.pause()
```

- 1. Resume collection of profiling data.
- 2. To enable the explicit invocation, we use the torch.autograd.profiler.emit\_itt() API right before the interesting code that we want to profile.
- 3. Push a range onto a stack of nested range span and mark it with a message ('training').
- 4. Pop a range from the stack of nested range spans using range\_pop() API.
- 5. Pause the profiling data collection using itt.pause() API.

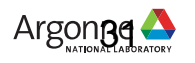

# **VTune Web Server**

**Visualizing VTune Results on Aurora** 

Step 1: Add the following lines to .ssh/config on your local system

host \*.alcf.anl.gov

ControlMaster auto

ControlPath ~/.ssh/ssh\_mux\_%h\_%p\_%r

Step 2: Open a new terminal and log into an Aurora login node (no X11 forwarding required)

\$ ssh <username>@login.aurora.alcf.anl.gov

Step 3: Start VTune server on an Aurora login node

\$ module load oneapi/release/2025.0. 5

\$ vtune-backend --data-directory=<location of precollected VTune results>

Step 4: Open a new terminal with SSH port forwarding enabled

\$ ssh -L 127.0.0.1:<port printed by vtune-backend>:127.0.0.1:<port printed by vtune-backend> <username>@login.aurora.alcf.anl.gov

Step 5: Open the URL printed by VTune server in firefox web browser on your local computer.

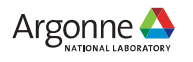

# Intel® VTune<sup>™</sup> Profiler CLI

#### characterization with gpu-offload and default knobs

\$ mpirun -n {Number\_of\_MPI} -ppn 12 gpu\_tile\_compact.sh vtune -collect gpu-offload -r {result\_dir} ./{your\_application}
{Command\_line\_arguments\_for\_your\_application}

characterization with gpu hotspots and default knobs

mpirun -n {Number\_of\_MPI} -ppn 12 gpu\_tile\_compact.sh vtune -collect gpu-hotspots -r {result\_dir} ./{your\_application} {Command\_line\_arguments\_for\_your\_application}

#### characterization with gpu hotspots and instruction count

\$ mpirun -n {Number\_of\_MPI} -ppn 12 gpu\_tile\_compact.sh vtune -collect gpu-hotspots -knob characterization-mode=instruction-count -r {result\_dir} ./{your\_application} {Command\_line\_arguments\_for\_your\_application}

source analysis with gpu hotspots [with basic block latency - default]

\$ mpirun -n {Number\_of\_MPI} -ppn 12 gpu\_tile\_compact.sh vtune -collect gpu-hotspots -knob profiling-mode=source-analysis -r {result\_dir} ./{your\_application} {Command\_line\_arguments\_for\_your\_application}

source analysis with gpu hotspots and memory latency

\$ mpirun -n {Number\_of\_MPI} -ppn 12 gpu\_tile\_compact.sh vtune -collect gpu-hotspots -knob profiling-mode=source-analysis -knob source-analysis=mem-latency -r {result\_dir}./{your\_application} {Command\_line\_arguments\_for\_your\_application}

source analysis with gpu hotspots and stall sampling

\$ mpirun -n {Number\_of\_MPI} -ppn 12 gpu\_tile\_compact.sh vtune -collect gpu-hotspots -knob profiling-mode=source-analysis -knob source-analysis=stall-sampling -r {result\_dir} ./{your\_application} {Command\_line\_arguments\_for\_your\_application}

# Intel® Advisor

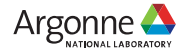

34 Argonne Leadership Computing Facility

### **Rich Set of Capabilities for High Performance Code Design** Intel® Advisor

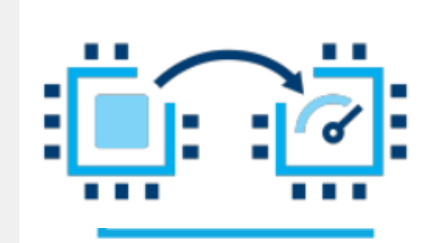

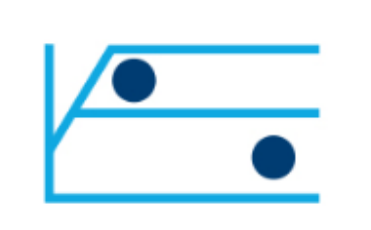

#### **Offload Advisor**

Design offload strategy and model performance on GPU.

#### Roofline Analysis

Optimize your application for memory and compute.

•••• +

#### Vectorization Optimization

Enable more vector parallelism and improve its efficiency.

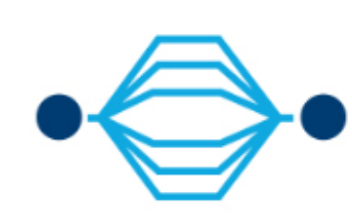

#### **Thread Prototyping**

Model, tune, and test multiple threading designs.

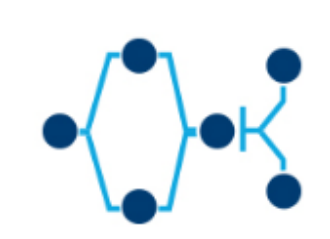

#### Build Heterogeneous Algorithms

Create and analyze data flow and dependency computation graphs.

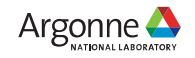

## **Identifying Good Optimization Candidates**

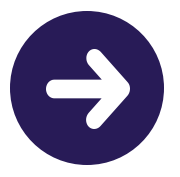

Focus optimization effort where it makes the most difference

- Large, red loops have the most impact
- Loops far from the upper roofs have more room to improve

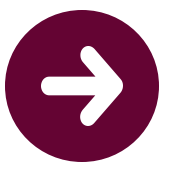

Additional roofs can be plotted for specific computation types or cache levels

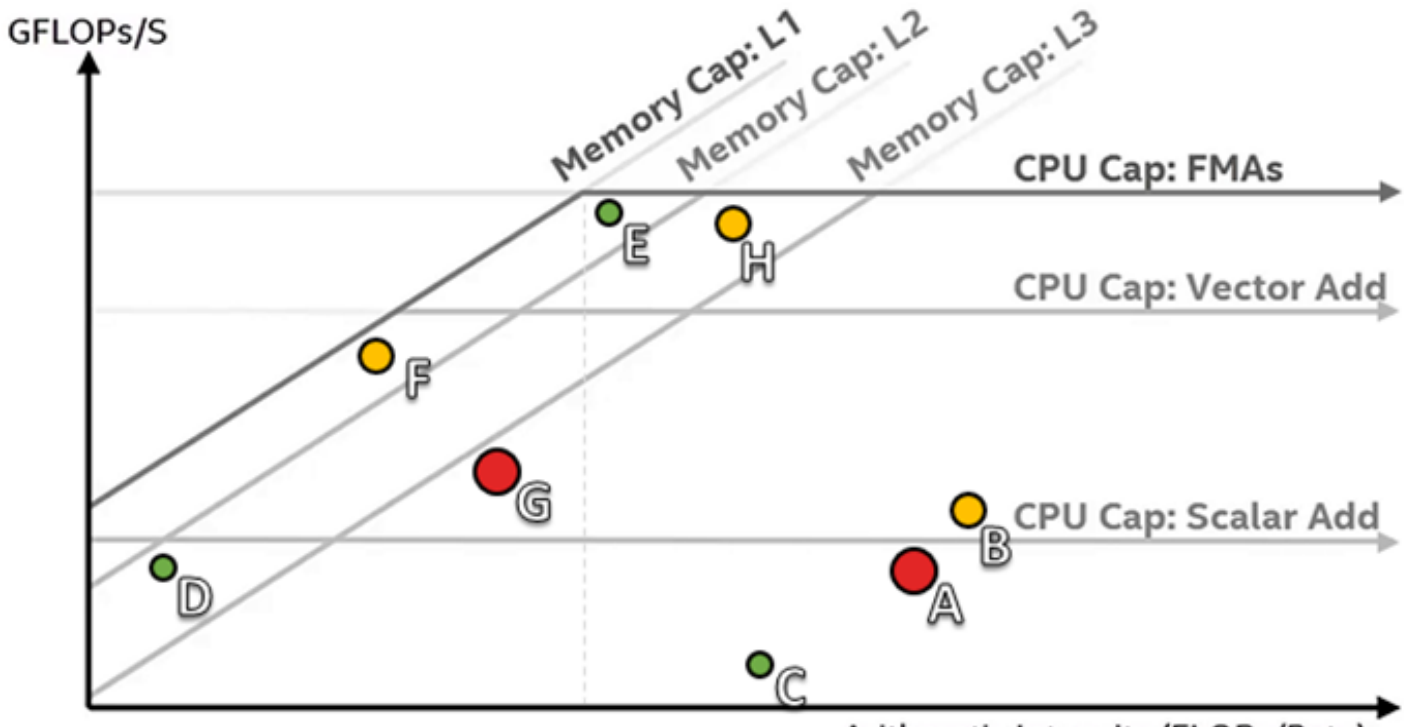

Arithmetic Intensity (FLOPs/Byte)

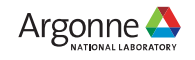

# **Configuring Intel Advisor on Aurora**

• Step1: Setting the environments

\$ module load oneapi

\$ export PRJ=<your\_project\_dir>

• Step 2-a: Collecting the GPU Roofline data on a single GPU (Survey analysis and Trip Count with FLOP analysis with a single command line)

\$ advisor --collect=roofline --profile-gpu --project-dir=\$PRJ -- <your\_executable> <your\_arguments>

 Step 2-b: Collecting the GPU Roofline data on one of MPI ranks (Survey analysis and Trip Count with FLOP analysis separately)

\$ mpirun -n 1 gpu\_tile\_compact.sh advisor --collect=survey --profile-gpu --project-dir=\$PRJ -- <your\_executable> <your\_arguments> : -n 11 gpu\_tile\_compact.sh <your\_executable> <your\_arguments>

\$ mpirun -n 1 gpu\_tile\_compact.sh advisor --collect=tripcounts --profile-gpu --flop --no-trip-counts --project-dir=\$PRJ -- <your\_executable> <your\_arguments> : -n 11 gpu\_tile\_compact.sh <your\_executable> <your\_arguments>

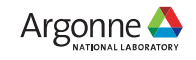

# **Configuring Intel Advisor on Aurora Contd.**

• Step 3: Generate a GPU Roofline report, and then review the HTML report

\$ advisor --report=all --project-dir=\$PRJ --report-output=\${PRJ}/roofline\_all.html

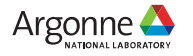

# **GPU Roofline Insights**

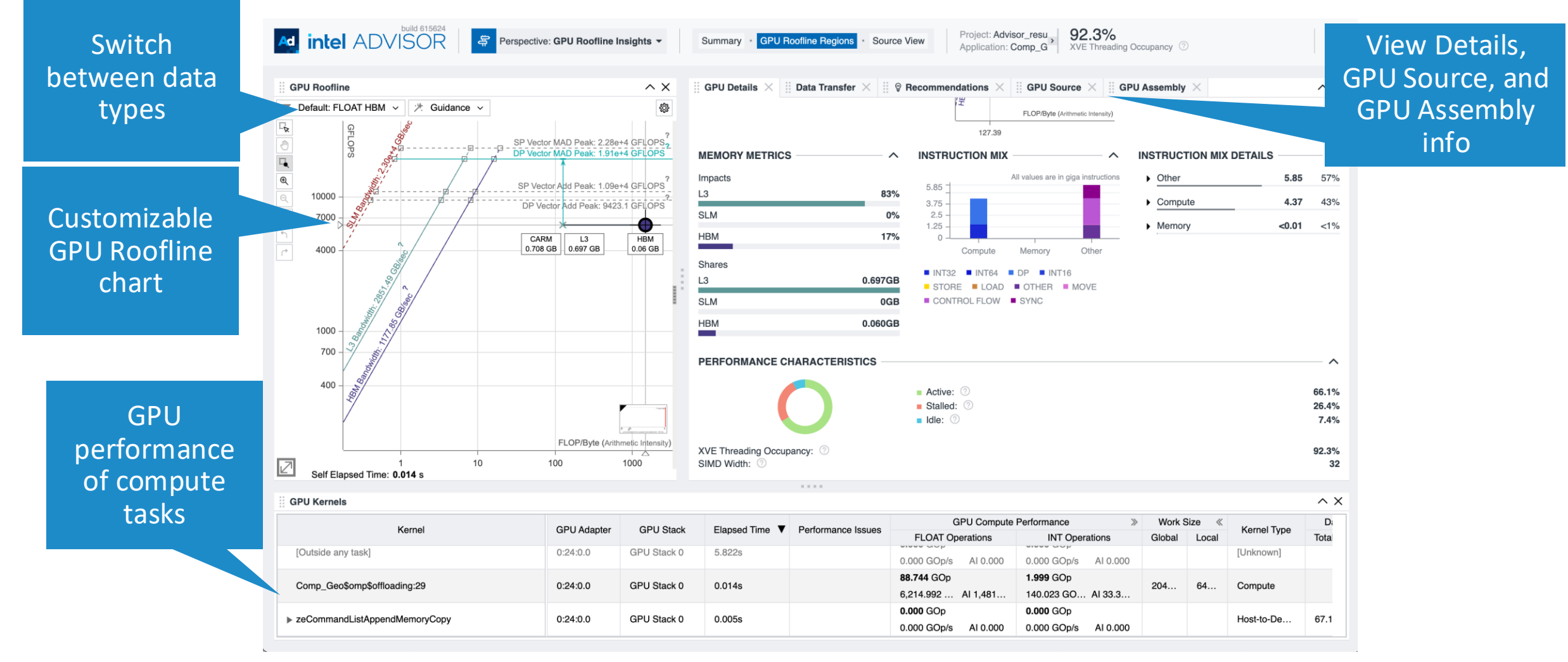

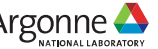

## Demo

Copy the example to your space:

\$ cp -r /lus/flare/projects/gpu\_hack/examples/tools\_intel ~/

```
$ cd ~/tools_intel
```

#### Build the code:

#### \$ make

```
mpicc -fiopenmp -fopenmp-targets=spir64 -O2 -fdebug-info-for-profiling -gline-tables-
only Comp_GeoSeries_omp.c -o Comp_GeoSeries_omp_mpicc_DP
rm -rf *.o *.mod *.dSYM
```

#### Run the code:

\$ mpirun -n 12 gpu\_tile\_compact.sh ./Comp\_GeoSeries\_omp\_mpicc\_DP 2048 1000

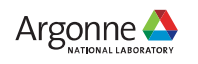

## Demo

### aps example :

\$ mpirun -n 12 gpu\_tile\_compact.sh aps -r apsresult ./Comp\_GeoSeries\_omp\_mpicc\_DP 2048 1000

```
$ aps-report --metrics=? apsresult
```

```
$ aps-report --metrics="GPU Stack Utilization Per Device, OpenMP Offload Time, GPU Accumulated Time Per
Device, MPI Time" apsresult
```

### vtune example :

\$ mpirun -n 12 gpu tile compact.sh vtune -collect gpu-hotspots -r vtune\_result\_gh ./Comp\_GeoSeries\_omp\_mpicc\_DP 2048 1000

### advisor example :

\$ mpiexec -n 1 gpu\_tile\_compact.sh advisor --collect=survey --profile-gpu --project-dir=Advisor\_results --./Comp\_GeoSeries\_omp\_mpicc\_DP 2048 1000 : -n 11 gpu\_tile\_compact.sh ./Comp\_GeoSeries\_omp\_mpicc\_DP 2048 1000

\$ mpiexec -n 1 gpu\_tile\_compact.sh advisor --collect=tripcounts --profile-gpu --flop --no-trip-counts -project-dir=Advisor results -- ./Comp GeoSeries\_omp\_mpicc\_DP 2048 1000 : -n 11 gpu\_tile\_compact.sh ./Comp\_GeoSeries\_omp\_mpicc\_DP 2048 1000

\$ advisor --report=all --project-dir=Advisor\_results --report-output=Advisor\_results/roofline\_all.html